Configurare Wondows Server 2016 per InTouch Remote Desktop Services & InTouch Access Anywhere

Rev. 1 - 24/06/2020

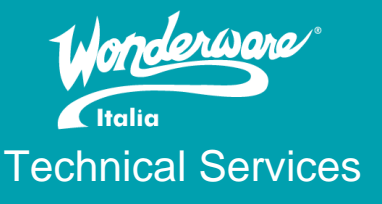

# Introduzione

Questa Tech Note descrive i passi essenziali per abilitare, su un Server Windows 2016, il ruolo Remote Desktop Services (formerly TSE ) in modo che possa essere utilizzato per accedere a delle applicazioni InTouch in modalità RDS (TSE) sia da una classica connessione RDP, che utilizzando l'opzione InTouch Access AnyWhere (ITAA), a tal proposito, nella Tech Note, è inoltre descritto come collegarsi ad una applicazione InTouch utilizzando ITAA

# Versioni

Quanto descritto in questa TN si applica alla versione 2017 Update 3 SP1 installata su sistema operativo Windows Server 2016. La compatibilità tra versione di InTouch e sistema operativo si può verificare nella sezione <u>Technology Matrix</u> sul sito del <u>supporto AVEVA</u>.

Quanto descritto in questa TN è stato testato con le seguenti configurazioni:

o InTouch 2017 Update 3 SP1 – Windows Server 2016 Standard Edition

# Procedimento

Per poter accedere ad una applicazione InTouch via RDS sia da connessione RDP che da pagina HTML5 (InTouch Access AnyWhere) dovremo effettuare delle configurazioni a livello di Sistema Operativo Microsoft.

Per questa configurazione (InTouch RDS + ITAA) sono supportate solo macchine di tipo Server.

## STEP 1 – Installazione del Ruolo RDS

### Selezionare Server Manager -> Local Server -> Add role and Features

| <b>a</b>                               |                  |                               | Server Mana    | iger  |         |                    |                             | _ 0                          | x    |
|----------------------------------------|------------------|-------------------------------|----------------|-------|---------|--------------------|-----------------------------|------------------------------|------|
| Server Ma                              | nager • Lo       | cal Server                    |                |       |         | • @   🖡            | Manage Tools                | View                         | Help |
| Dashboard     Local Server             | 12 pm 2 pr       | m 4 pm 6 pm                   | m 8 pm         | 10 pm | 12 am   | 2 am 4 am          | 6 am 8 am                   | 10 am                        | ^    |
| All Servers                            | Available Memory | /                             |                |       |         |                    |                             |                              |      |
| ■ File and Storage Services ▷<br>■ IIS | Filter           | ې                             | • 🗐 🕶          | •     |         |                    |                             | $\odot$                      |      |
|                                        | ROLES AND FEA    | <b>TURES</b><br>is   42 total |                |       |         |                    |                             | TASKS                        |      |
|                                        | Filter           | ې                             | • •            | •     |         |                    | Add Roles an<br>Remove Role | d Features<br>s and Features | ;    |
|                                        | Server Name      | Name                          |                |       | Туре    | Path               | Refresh                     |                              |      |
|                                        | W2012R2_NEW      | Web Server (IIS)              |                |       | Role    | Web Server (IIS)   |                             |                              | ~    |
|                                        | W2012R2_NEW      | Windows PowerShe              | ell            |       | Feature | Windows PowerShe   | 11                          |                              | 1 🛛  |
|                                        | W2012R2_NEW      | Windows PowerShe              | ell ISE        |       | Feature | Windows PowerShe   | II\Windows PowerShel        | I ISE                        |      |
|                                        | W2012R2_NEW      | Windows PowerShe              | ell 2.0 Engine |       | Feature | Windows PowerShe   | II\Windows PowerShel        | l 2.0 Engine                 | =    |
|                                        | W2012R2_NEW      | Windows PowerShe              | ell 4.0        |       | Feature | Windows PowerShe   | II\Windows PowerShel        | 14.0                         |      |
|                                        | W2012R2_NEW      | .NET Framework 4.5            | 5 Features     |       | Feature | .NET Framework 4.5 | Features                    |                              | ~    |
|                                        | <                |                               |                |       |         |                    |                             | >                            |      |

### Selezionare Role Based or feature-based Installation

| Add Roles and Features Wizard                                                                                    |                                                                                                    | -       |                       | ×                   |
|----------------------------------------------------------------------------------------------------|----------------------------------------------------------------------------------------------------|---------|-----------------------|---------------------|
| Select installation                                                                                              | type                                                                                                    | DESTINA | TION SERV<br>WinSrv20 | X<br>IR<br>I6<br>al |
| Before You Begin<br>Installation Type<br>Server Selection<br>Server Roles<br>Features<br>Confirmation<br>Results | <ul> <li>Select the installation type. You can install roles and features on a running physical machine, or on an offline virtual hard disk (VHD).</li> <li>Role-based or feature-based installation<br/>Configure a single server by adding roles, role services, and features.</li> <li>Remote Desktop Services installation<br/>Install required role services for Virtual Desktop Infrastructure (VDI) to create a v or session-based desktop deployment.</li> </ul> | compute | er or virtu           | ased                |
|                                                                                                    | < Previous Next > Insta                                                                                                    | all     | Cance                 | 1                   |

Selezionare il server su cui si vuole aggiungere il Ruolo -> Next

|                              |                                                                                                    |                                                                                                    | _                                                                                                    |                                                                                                    | ×                                                                                                    |  |  |
|------------------------------|----------------------------------------------------------------------------------------------------|----------------------------------------------------------------------------------------------------|----------------------------------------------------------------------------------------------------|----------------------------------------------------------------------------------------------------|----------------------------------------------------------------------------------------------------|--|--|
| server                       |                                                                                                    |                                                                                                    | DESTIN                                                                                                    | ATION SER<br>WinSrv2                                                                                                    | WER<br>2016                                                                                                    |  |  |
| Select a server or a         | virtual hard disk on which                                                                                                    | to install roles and features.                                                                                                    |                                                                                                    |                                                                                                    |                                                                                                    |  |  |
| Select a server f            | rom the server pool                                                                                                    |                                                                                                    |                                                                                                    |                                                                                                    |                                                                                                    |  |  |
| O Select a virtual hard disk |                                                                                                    |                                                                                                    |                                                                                                    |                                                                                                    |                                                                                                    |  |  |
| Server Pool                  |                                                                                                    |                                                                                                    |                                                                                                    |                                                                                                    |                                                                                                    |  |  |
| <b></b>                      |                                                                                                    |                                                                                                    |                                                                                                    |                                                                                                    |                                                                                                    |  |  |
| Filter:                      |                                                                                                    |                                                                                                    |                                                                                                    |                                                                                                    |                                                                                                    |  |  |
| Name                         | IP Address                                                                                                    | Operating System                                                                                                    |                                                                                                    |                                                                                                    |                                                                                                    |  |  |
| WinSrv2016                   | 192.168.0.79                                                                                                    | Microsoft Windows Server 2                                                                                                    | 016 Standard                                                                                                    | Evaluatio                                                                                                    | on                                                                                                    |  |  |
|                              |                                                                                                    |                                                                                                    |                                                                                                    |                                                                                                    |                                                                                                    |  |  |
|                              |                                                                                                    |                                                                                                    |                                                                                                    |                                                                                                    |                                                                                                    |  |  |
|                              |                                                                                                    |                                                                                                    |                                                                                                    |                                                                                                    |                                                                                                    |  |  |
|                              |                                                                                                    |                                                                                                    |                                                                                                    |                                                                                                    |                                                                                                    |  |  |
| 1 Computer(s) foun           | d<br>                                                                                                    |                                                                                                    |                                                                                                    |                                                                                                    |                                                                                                    |  |  |
| and that have been           | added by using the Add                                                                                                    | dows Server 2012 or a newer re<br>Servers command in Server Mar                                                                                                    | elease of Wind<br>nager. Offline s                                                                                                    | iows Serv<br>servers ai                                                                                                    | /er,<br>nd                                                                                                    |  |  |
| newly-added server           | s from which data collect                                                                                                    | ion is still incomplete are not sh                                                                                                    | own.                                                                                                    |                                                                                                    |                                                                                                    |  |  |
|                              |                                                                                                    |                                                                                                    |                                                                                                    |                                                                                                    |                                                                                                    |  |  |
|                              | < Pro                                                                                                    | evious Next >                                                                                                    | Install                                                                                                    | Canc                                                                                                    | el                                                                                                    |  |  |
|                              | Select a server or a  Select a server or a  Select a virtual f Server Pool  Filter: Name WinSrv2016  1 Computer(s) foun This page shows see and that have been newly-added server | Select a server or a virtual hard disk on which<br>Select a server from the server pool<br>Select a virtual hard disk<br>Server Pool<br>Filter:<br>Name IP Address<br>WinSrv2016 192.168.0.79<br>1 Computer(s) found<br>This page shows servers that are running Wir<br>and that have been added by using the Add I<br>newly-added servers from which data collect | Select a server or a virtual hard disk on which to install roles and features. <ul> <li>Select a server from the server pool</li> <li>Select a virtual hard disk</li> </ul> Server Pool             Filter:         Image: server pool           Name         IP Address             WinSrv2016         192.168.0.79         Microsoft Windows Server 2           1 Computer(s) found         This page shows servers that are running Windows Server 2012 or a newer row and that have been added by using the Add Servers command in Server Main newly-added servers from which data collection is still incomplete are not server varied and that have been added by using the Add Servers command in Server Main newly-added servers from which data collection is still incomplete are not server varied and that have been added by using the Add Servers command in Server Main newly-added servers from which data collection is still incomplete are not server varied and that have been added by using the Add Servers command in Server Main newly-added servers from which data collection is still incomplete are not server varied and that have been added by using the Add Servers command in Server Main newly-added servers from which data collection is still incomplete are not server varied and the server servers from which data collection is still incomplete are not server Main newly-added servers from which data collection is still incomplete are not server server servers from the server server servers from the server servers from the server servers from the server servers from the server servers from the server servers from the server servers from the server serverserverservers from the server serverservers from the s | DESTIN DESTIN Select a server or a virtual hard disk on which to install roles and features.  Select a server from the server pool Select a virtual hard disk Server Pool Filter: Name IP Address Operating System WrnSrv2016 192.168.0.79 Microsoft Windows Server 2016 Standard I Computer(s) found This page shows servers that are running Windows Server 2012 or a newer release of Wind and that have been added by using the Add Servers command in Server Manager. Offline s newly-added servers from which data collection is still incomplete are not shown. | Select a server or a virtual hard disk on which to install roles and features.     Select a server from the server pool     Select a virtual hard disk Server Pool     Filter:     Name IP Address Operating System     WinSrv2016 192.168.0.79 Microsoft Windows Server 2016 Standard Evaluation     1 Computer(s) found This page shows servers that are running Windows Server 2012 or a newer release of Windows Servers an evely-added servers from which data collection is still incomplete are not shown. |  |  |

## Selezionare Remote Desktop Services

Select one or more roles to install on the selected server.

#### Roles

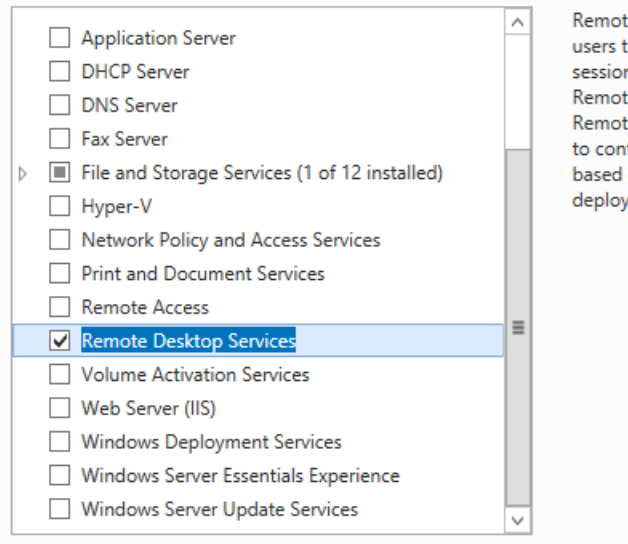

#### Description

Remote Desktop Services enables users to access virtual desktops, session-based desktops, and RemoteApp programs. Use the Remote Desktop Services installation to configure a Virtual machinebased or a Session-based desktop deployment.

| Select role service                                                                                                    | 2S                                                                                                    | DESTINATION SERVER<br>SPS-SER1                                                                                                    |
|----------------------------------------------------------------------------------------------------|----------------------------------------------------------------------------------------------------|----------------------------------------------------------------------------------------------------|
| Before You Begin<br>Installation Type<br>Server Selection<br>Server Roles<br>Features<br>Remote Desktop Services<br>Role Services<br>Confirmation<br>Results | Select the role services to install for Remote Desktop Services  Role services  Remote Desktop Connection Broker Remote Desktop Gateway Remote Desktop Licensing  Remote Desktop Virtualization Host Remote Desktop Web Access | Description<br>Remote Desktop Session Host (RD<br>Session Host) enables a server to<br>host RemoteApp programs or<br>session-based desktops. Users can<br>connect to RD Session Host servers<br>in a session collection to run<br>programs, save files, and use<br>resources on those servers. Users<br>can access an RD Session Host<br>server by using the Remote Desktop<br>Connection client or by using<br>RemoteApp programs. |
|                                                                                                    | < Previous Next :                                                                                                    | > Install Cancel                                                                                                    |

Aggiungere ruolo **RD Licensing** per poter installare le Call RDS definitive. Se non si installano le Call RDS, Microsoft offre un trial di 120gg.

RD Web Access non è necessario, possiamo utilizzare InTouch Access Anywhere per accedere alle applicazioni via browser HTLM5 (non servono configurazioni aggiuntive sul server).

Per ogni sessione che apriremo da thin client o via HTML5 va utilizzato un user diverso sul server. Ciascuno di questi user deve appartenere al gruppo utenti **Remote Desktop Users**.

|   | <b>*</b>                                                                                                    |                                                    | Computer Management                                                                                                    |
|---|----------------------------------------------------------------------------------------------------|----------------------------------------------------|----------------------------------------------------------------------------------------------------|
|   | File Action View Help                                                                                                    |                                                    |                                                                                                    |
| 1 | 🗢 🔿 🙍 🖬 🗶                                                                                                    | ?                                                  |                                                                                                    |
|   | Computer Management (Loca                                                                                                    | Name                                               | OP1 Properties ? X                                                                                                    |
| 4 | <ul> <li>If System Tools</li> <li>Task Scheduler</li> <li>If Event Viewer</li> <li>Shared Folders</li> <li>Local Users and Groups</li> <li>Groups</li> <li>Merformance</li> <li>Device Manager</li> <li>Storage</li> <li>Windows Server Backup</li> <li>Disk Management</li> <li>Services and Applications</li> </ul> | SaaGalaxyOw<br>Administrat<br>Guest<br>OP1<br>Stva | OP1 Properties       ?       X         Remote control       Remote Desktop Services Profile       Dial-in         General       Member Of       Profile       Environment       Sessions         Member of:       Image: Changes to a user's group membership are not effective until the next time the user logs on.       Changes to a user's group membership are not effective until the next time the user logs on. |

Dopo il riavvio del sever, il ruolo RDS sarà correttamente installato.

## STEP 2 – Installazione InTouch Runtime e ITAA

A questo punto, per accedere alle applicazioni InTouch, potremo aprire sessioni RDP classiche oppure potremo installare InTouch Access AnyWhere che ci consentirà di accedere alle applicazioni InTouch via browser HTML5. Sul server RDS dovranno essere installati InTouch Runtime e InTouch Access AnyWhere.

Nel caso di connessione RDP verrà aperta una sessione sul server dall'user che abbiamo usato per connetterci.

Per accedere alle applicazioni ITAA basterà avere a disposizione un browser HTML5 compatibile e indicare a che server ci si vuole connettere

### http://machineadress:8080/

la porta 8080 è quella usata da ITAA di default, se necessario è possibile cambiarla.

Se utilizziamo ITAA verrà proposta una pagina di login in cui dovremo specificare le credenziali dell'utente, nel caso non si utilizzano server in dominio (come nel nostro esempio) l'utente dovrà essere specificato con la seguente sintassi: **.\NomeUtente** e di seguito relativa password

### Step 3 – Licensing

Remote Desktop Services/Terminal Services Edition (RDS/TSE) (Thin client)

Il nuovo licensing 2017 semplifica notevolmente l'offerta e riduce i part number necessari. L'offerta 2017 non richiede separate licenze per l'ambiente RDS o concurrent licenses. ITAA o connessione RDP richiedono una classica licenza Supervisory Client o una licenza InTouch Runtime

Per l'utilizzo di Remote Desktop (RDS) / Terminal Server (TSE) sessions, le Microsoft RDS/TS CALs devono essere acquistate separatamente (from Microsoft) per ogni display device o user che si connetterà.

# Referenze

- o Technology Matrix
- o Sito supporto AVEVA

### Autore: Stefano Vatrano

### Disclaimer

Il presente documento è fornito a scopo di esempio e non sostituisce la documentazione AVEVA e Microsoft. L'applicazione di quanto contenuto, in un preciso ambito applicativo, deve essere sempre validata da un tecnico Wonderware. La documentazione rilasciata da AVEVA resta il riferimento tecnico ufficiale da seguire: <u>softwaresupport@aveva.com</u>. Wonderware Italia non si assume la responsabilità di un'applicazione scorretta di questo documento.